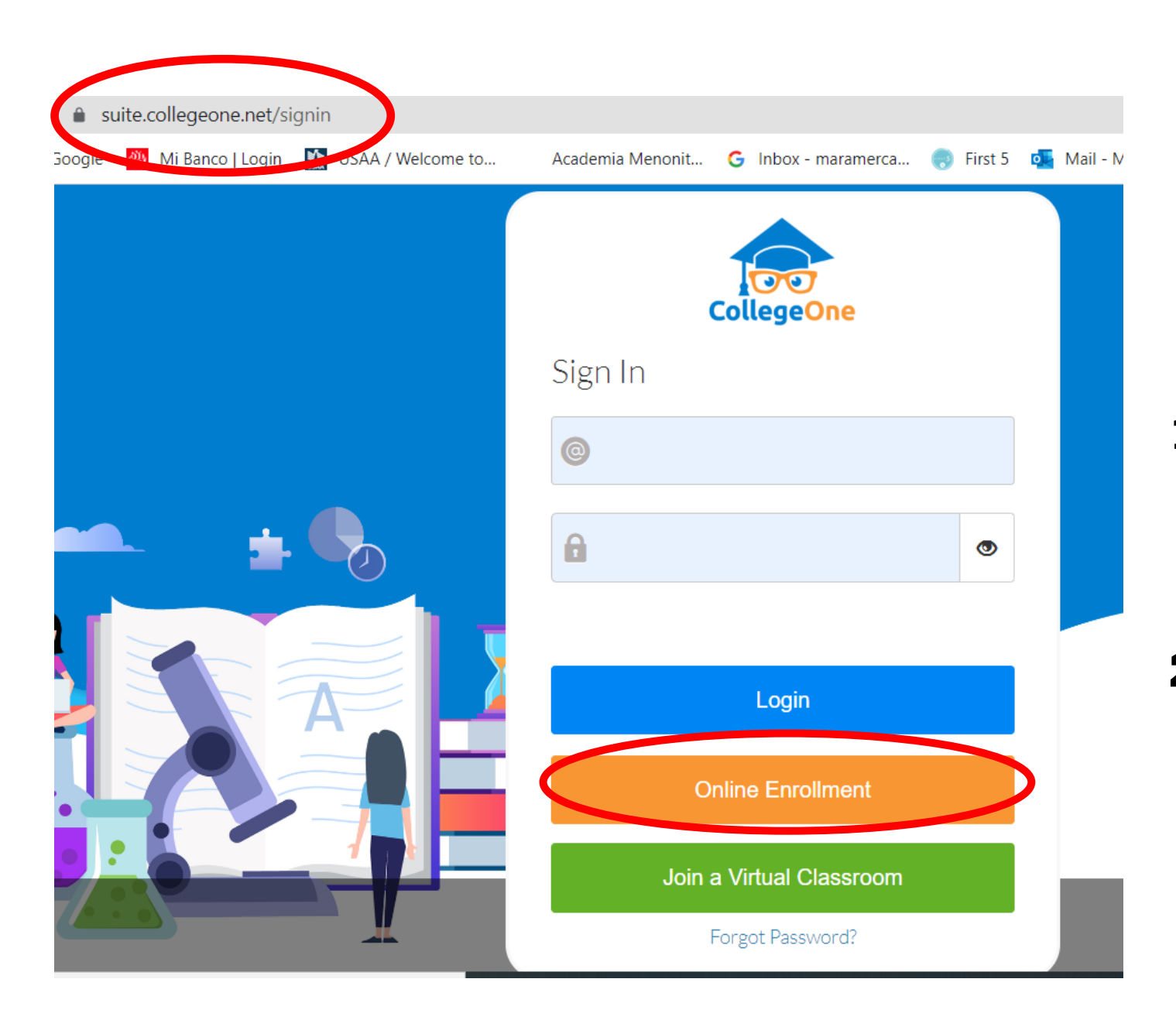

## Pasos para la Registración en línea 2024-2025

1. Entre al portal del padres de College One: <u>http://suite.collegeone.net</u>

2. Busque el botón anaranjado que dice: ONLINE ENROLLMENT

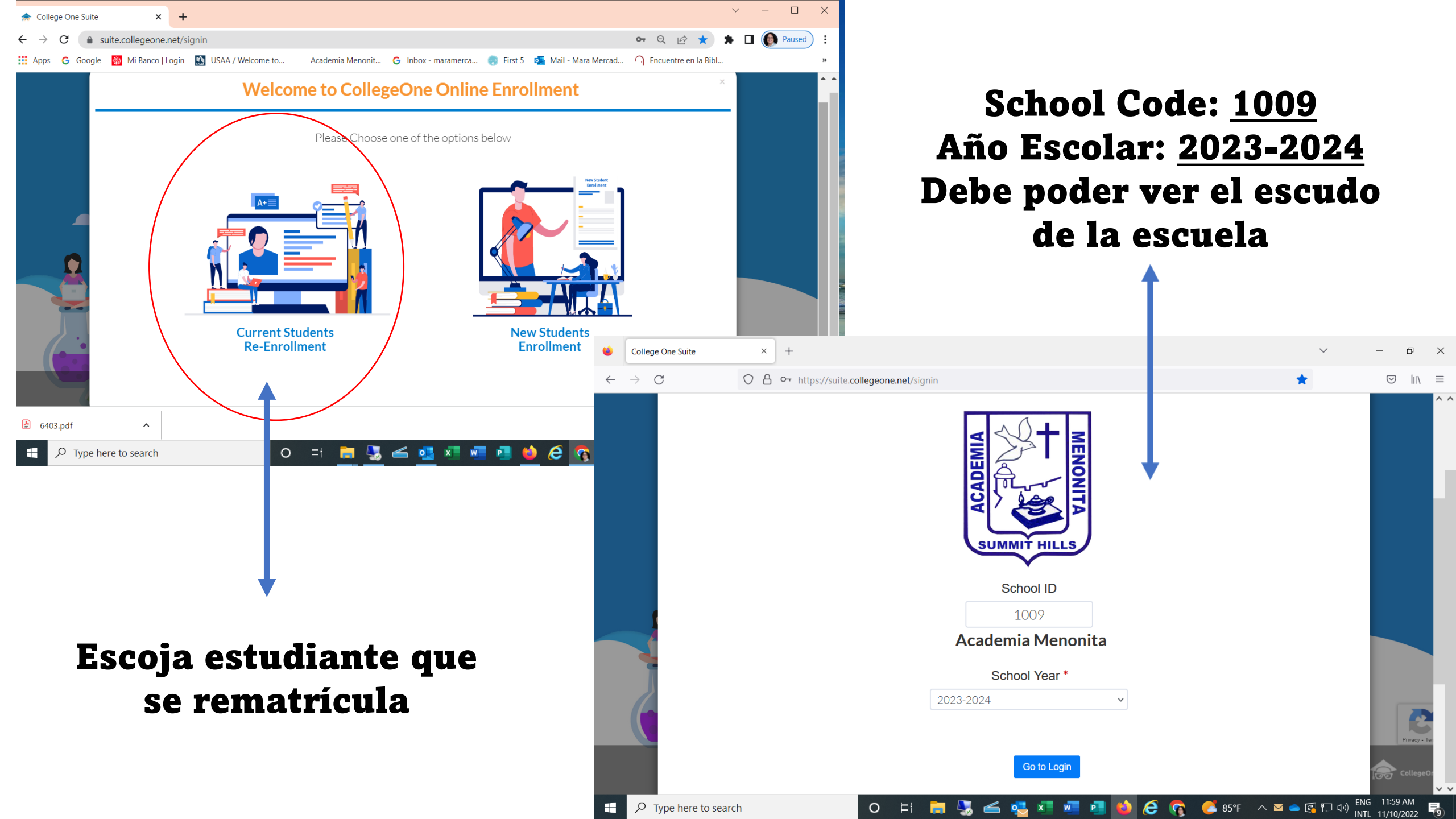

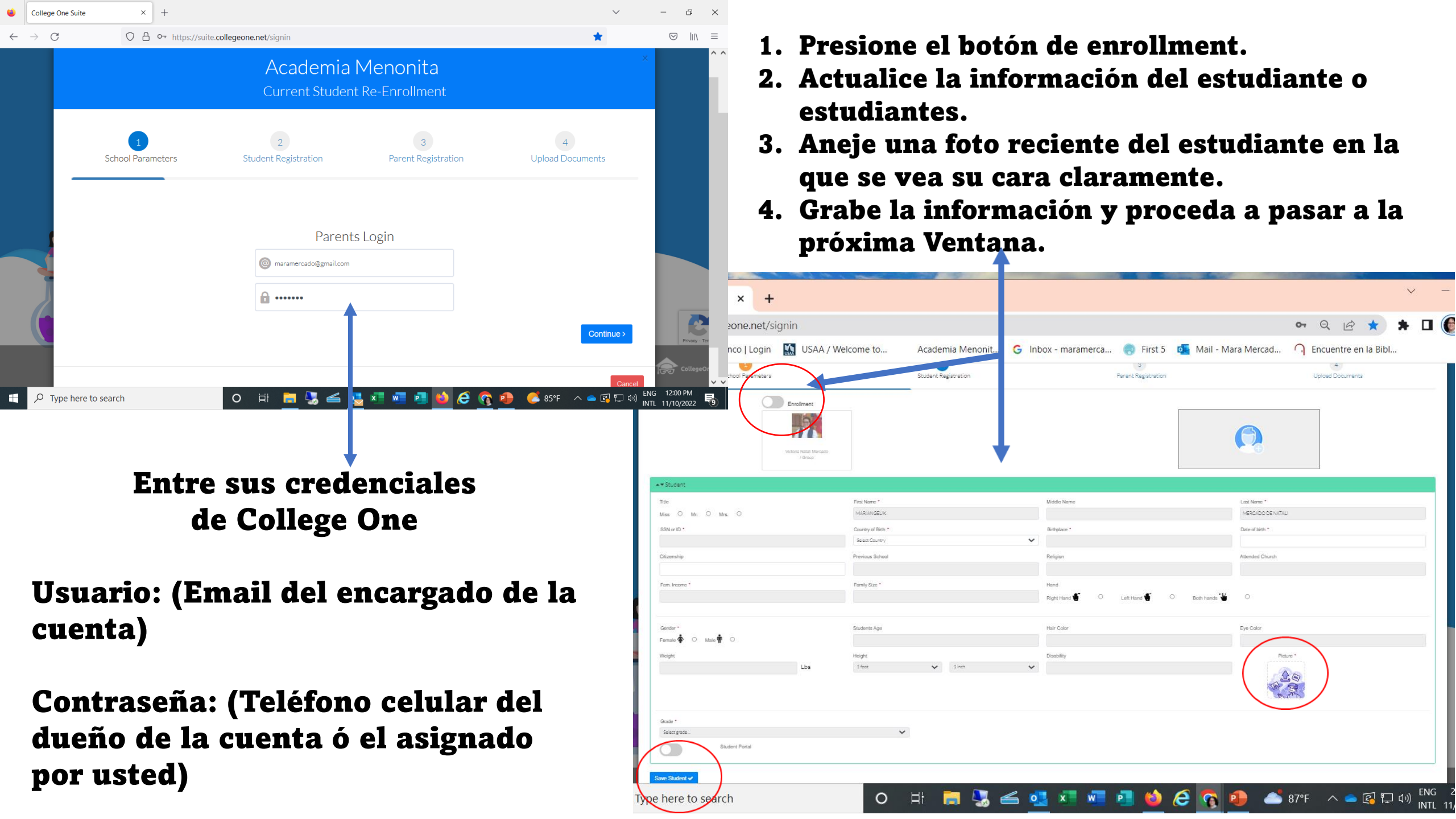

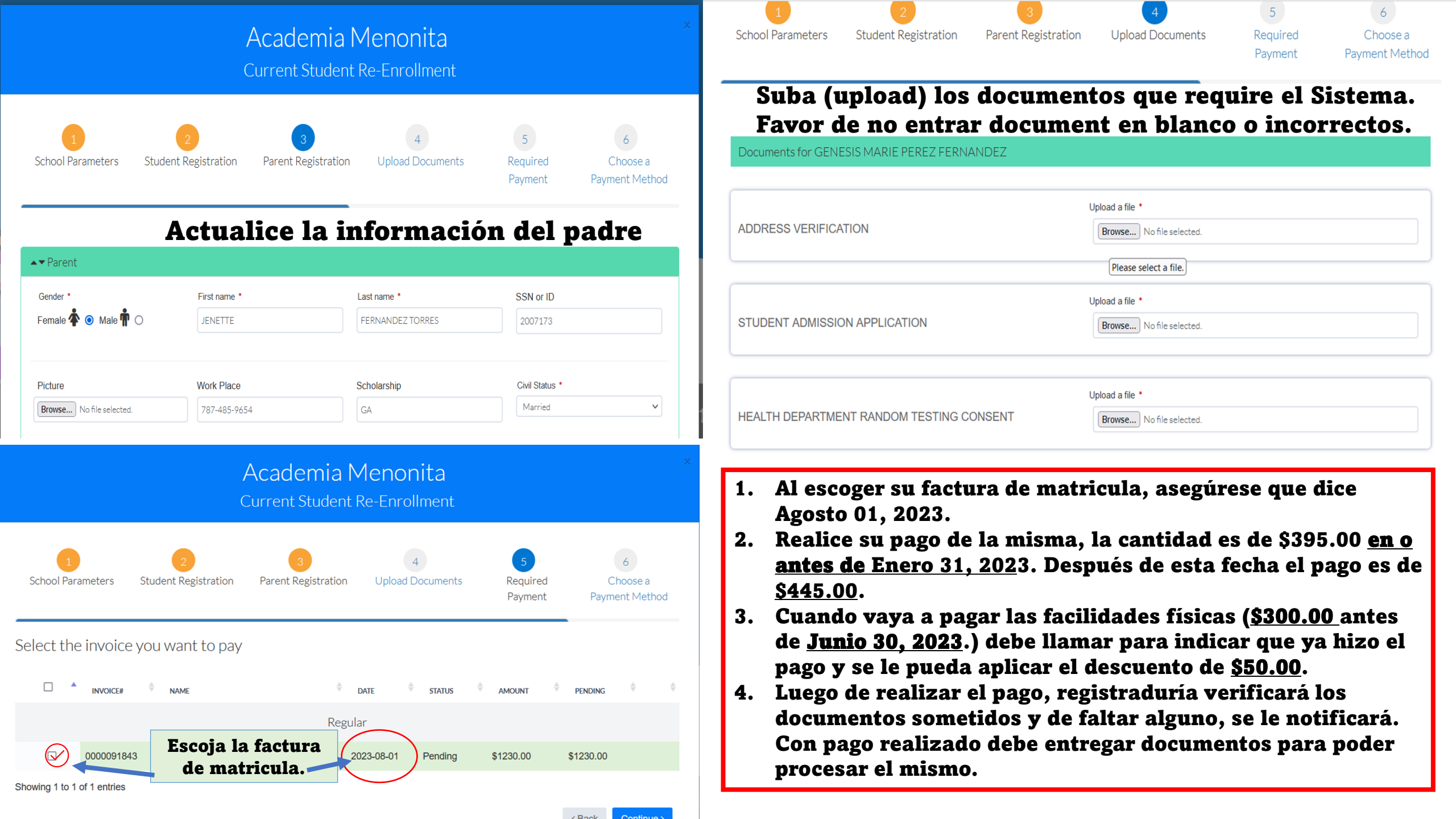